# **UIS SERVICE DESK**

## COMPUTER HELP

#### How to Login into OneDrive on Windows

**PURPOSE:** This guide will help Windows users set up OneDrive for the first time.

- How to locate OneDrive
- How to sign into OneDrive

#### HOW TO LOG IN TO ONEDRIVE:

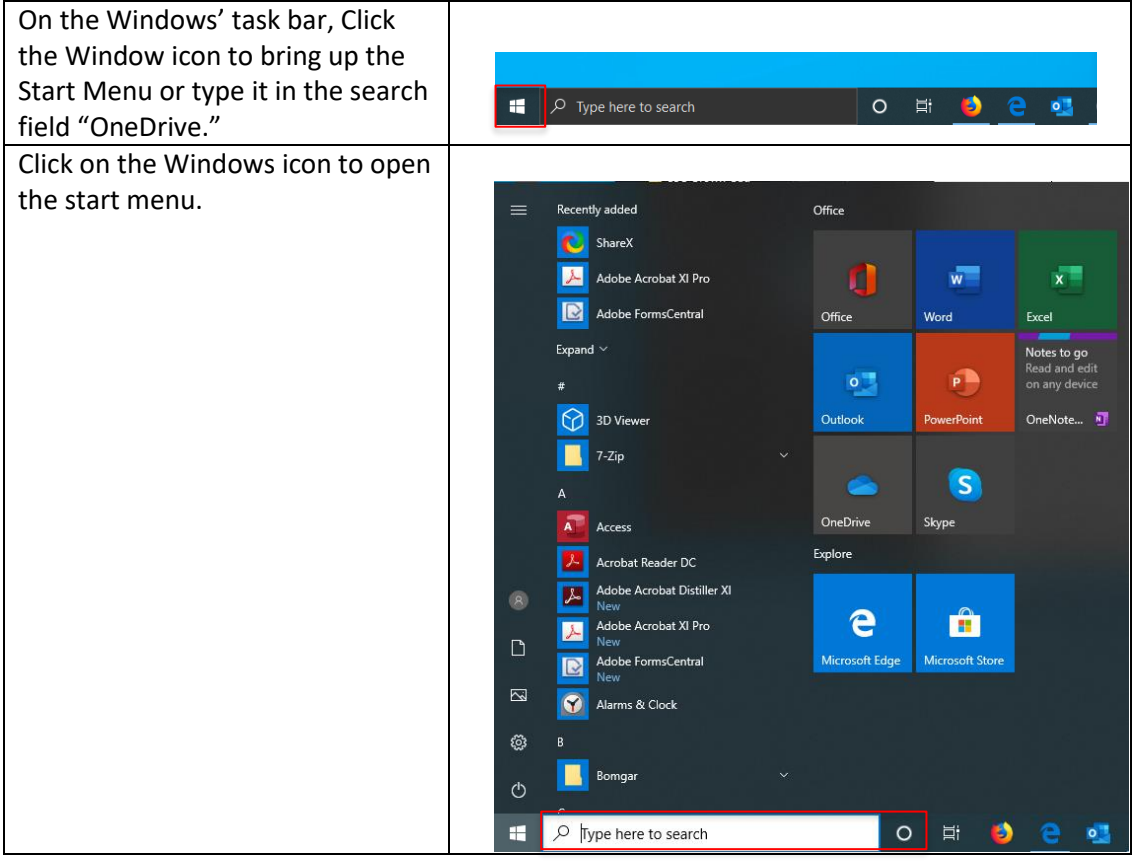

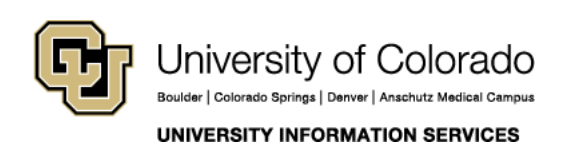

Contact UIS Call: 303-860-HELP (4357) Email: <u>mailto:help@cu.edu</u>

## **UIS SERVICE DESK**

### COMPUTER HELP

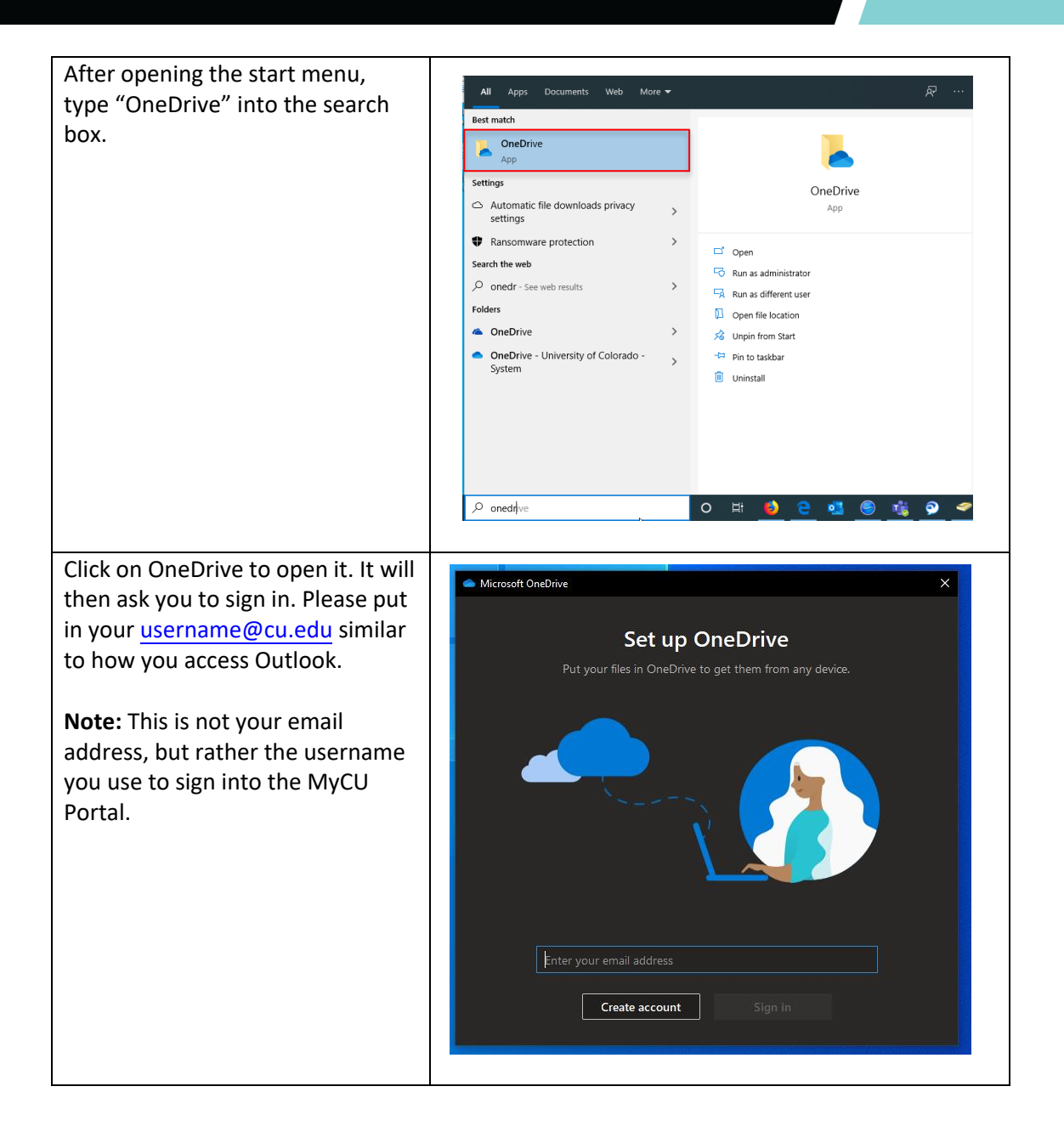

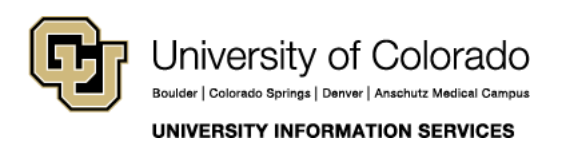

Contact UIS Call: 303-860-HELP (4357) Email: mailto:help@cu.edu

## **UIS SERVICE DESK**

### COMPUTER HELP

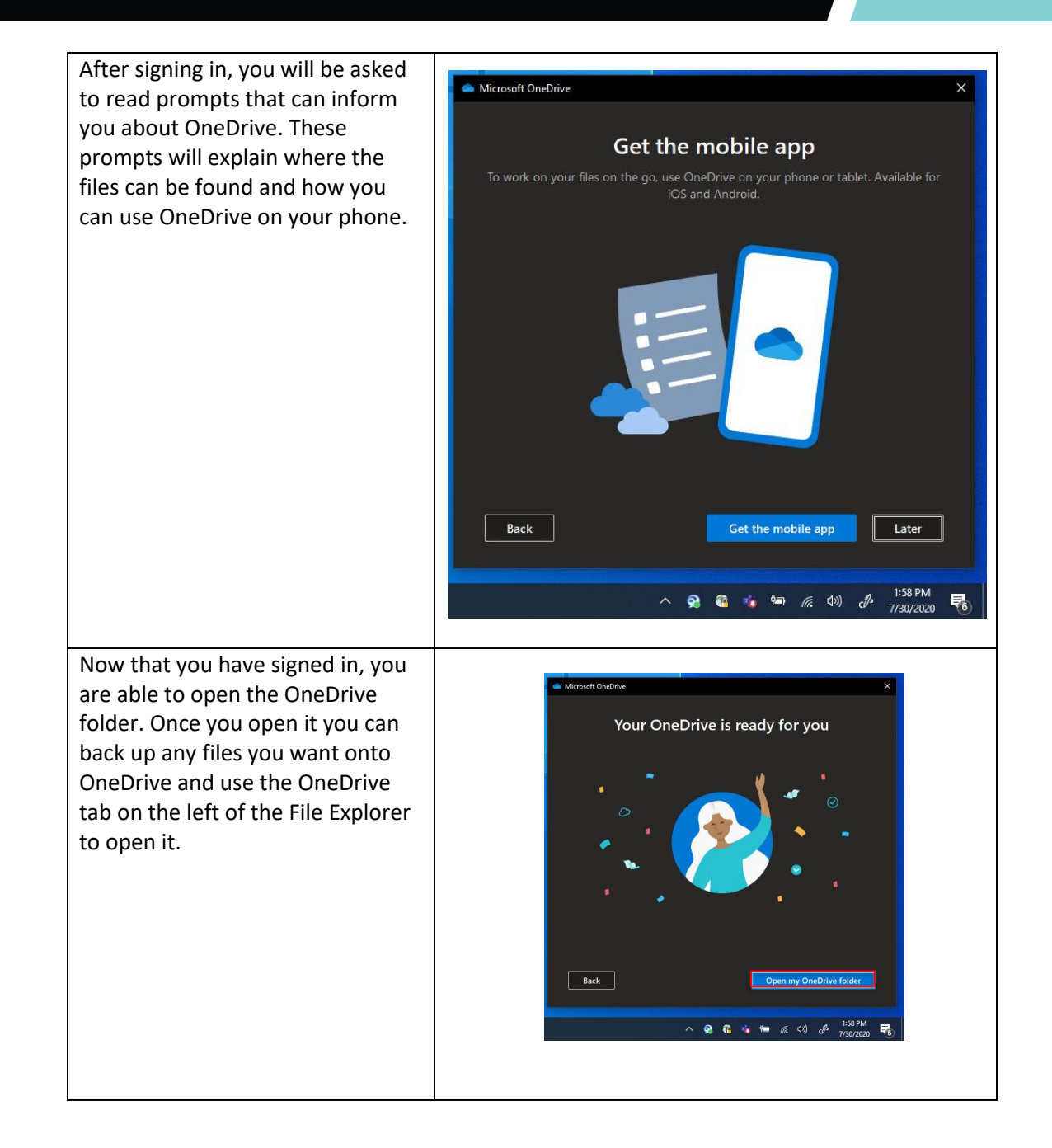

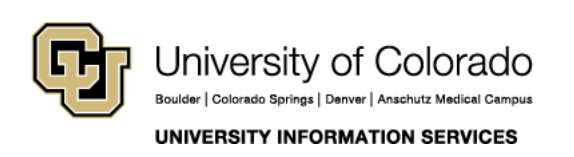

Contact UIS Call: 303-860-HELP (4357) Email: <u>mailto:help@cu.edu</u>